## Hướng dẫn đổi tên Wifi Modem TP-LINK Archer C2

1. Hình ảnh thiết bị

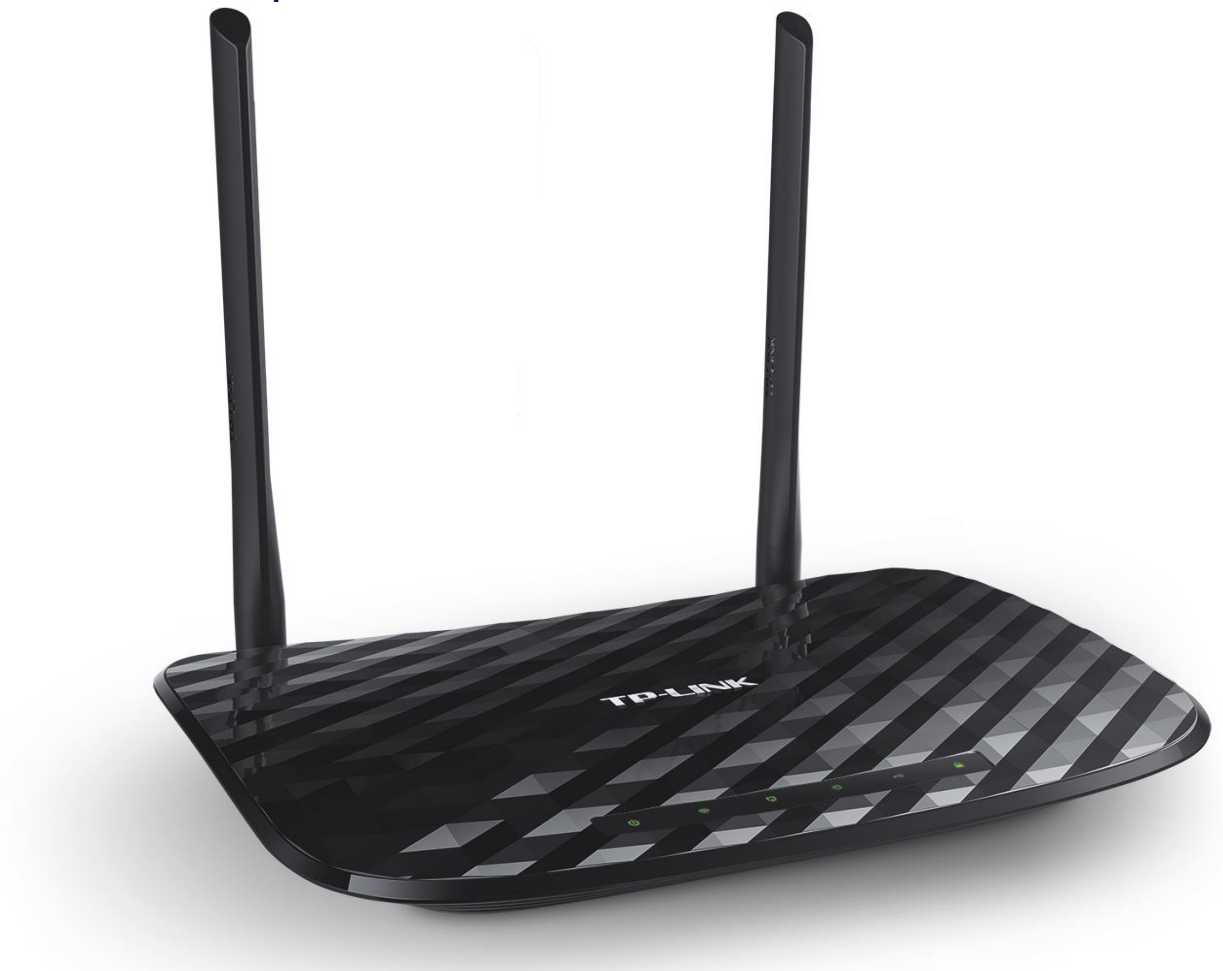

## Đăng nhập vào modem

Đăng nhập vào trang quản lý của modem: Địa chỉ mặc định là **192.168.0.1** hoặc địa chỉ **được in ở nhãn dưới đáy modem**. Tên đăng nhập và mật khẩu đăng nhập mặc định cũng được in ở mặt dưới modem.

## 2. Đổi tên wifi

Lựa chọn mục **Wireless 2.4GHz → Basic Settings**: Đổi tên wifi ở ô **Wireless Network Name** Sau đó ấn **Save** để lưu cài đặt

## Thực hiện thao tác tương tự đối với Wireless 5GHz.

.

| Quick Setup              | Wireless Settings(2.4GHz)                                                                               |
|--------------------------|----------------------------------------------------------------------------------------------------|
| Network                  |                                                                                                    |
| Dual Band Selection      | Wireless Network Name: FPT telecom DEBE 2.4GH (Also called SSID)                                        |
| Wireless 2.4GHz          | Region: Viet Nam                                                                                        |
| - Basic Settings         | Warning: Tên wifi bằng                                                                                  |
| -WPS                     | Please ensure to select the correct country for your current region to conform with local la tan 2.4GHz |
| - Wireless Security      | Incorrect settings may cause interference.                                                              |
| - Wireless MAC Filtering | Mode: 11bgn mixed V                                                                                     |
| - Wireless Advanced      | Channel: Auto Cua wifi                                                                                  |
| - Wireless Statistics    | Channel Width:                                                                                          |
| Wireless 5GHz            |                                                                                                    |
| Guest Network            |                                                                                                    |
| DHCP                     | An Save                                                                                                 |
| USB Settings             | dê lưu                                                                                                  |
| NAT                      | Save                                                                                                    |